## Gestione soggetti AIRE e Sezioni

I programmi che gestiscono le Revisioni Elettorali, nello specifico il CONTROLLO ELETTORI SENZA SEZIONE ELETTORALE della SECONDA TORNATA eseguo un controllo sugli iscrivendi, che di norma sono associati alle sezioni in automatico attraverso la combo VIA—> SEZIONE, che non hanno vie collegabili a sezioni.

In particolare gli AIRE possono risultare senza sezione, e si ha 2 possibili metodici di gestione:

## Introduzione

L'assegnazione automatica degli AIRE è modificabile attraverso le Tabelle Elettorali in particolare Progressivi e Personalizzazioni nella parte delle *Attribuzioni* (potete ricercare Personalizzazione Elettorale nella barra di ricerca e trovare il programma)

| I 🕄               | ) 🔅 Ente di Demo                                                                                                    |
|-------------------|----------------------------------------------------------------------------------------------------|
| PALC1 Hom         | Personalizzazione Elettorale                                                                                                    |
| Personalizzazione | e Elettorale                                                                                                    |
| Attribuzio        | oni Variazioni Scrutatori Presidenti Giudici Leva Militare                                                                                                    |
|                   | Attribuzione Sezione agli Aire       Gli elettori Aire vengono inseriti sempre in questa sezione         Sezione per Aire (se fissa)       1 - Scuola Materna |
|                   | Uso dei fascicoli liberi?                                                                                                    |
| Tipo              | Diritti per certificazione Elettorale S - Semplice 🗸                                                                                                    |
| Imposta           | are data Notifica Tessera? 🗹                                                                                                    |
|                   | Data ricomp. liste sezionali 30/06/2018 📃 🖩                                                                                                    |
|                   | Data ricomp. liste generali 30/06/2018 🔤                                                                                                    |
|                   | Storico Bonificato?                                                                                                    |
| Indiriz           | zzo sulle stampe: riportare indirizzo 🗌<br>completo (compreso interno)                                                                                        |
|                   | Ambiente CWOL 2 - Attivato 🗸                                                                                                    |
| Audit             |                                                                                                    |
|                   | Ultima modifica: 17/01/2024 17:16:23 Effettuata da: PALC1                                                                                                    |

Nella sezione attribuzione trovate i primi due campi sugli AIRE:

ATTRIBUZIONE SEZIONE AGLI AIRE—> contiene due opzioni:

1) assegnare agli aire sezione 0, il che vuol dire gestirli manualmente e smistarli nelle varie sezioni

2) assegnarli tutti ad un unica sezione, selezionando sotto la sezione di destinazione nel campo Sezione Aire(se fissa)

## Assegnare una sezione di default

Può succedere che qualcuno gestisca gli AIRE dedicando una sezione elettorale esclusivamente ad essi e quindi, invece che smistarli nelle varie sezioni, è possibile assegnarli automaticamente ad una sezione. come mostrato nello screen precedente. Va fatto prima della revisione!!!

## **Gestione Manuale degli AIRE**

La gestione Manuale prevede l'assegnazione della sezione all'elettore all'interno della revisione stessa: quindi utilizzando il programma **Gestione Elettori in Revisione**:

1) dopo aver estratto gli elettori senza sezione, dall'omonimo programma della revisione, abbiamo un elenco di soggetti con sezione=0

|                                    | - + Zoom automatico                         | • •                                         |                                 |
|------------------------------------|---------------------------------------------|---------------------------------------------|---------------------------------|
| Controllo                          | Sezione Elettorale                          | Comune o                                    | di Potenza Picena<br>18-01-2024 |
|                                    |                                             |                                             |                                 |
| Liste Elettorali                   | DINAMICA 2° TORNATA                         | λ.                                          |                                 |
| Liste Elettorali<br>Nr. Nominativo | DINAMICA 2° TORNATA<br>Data e Luogo nascita | Indirizzo in Italia<br>Indirizzo all'estero | Sezione                         |

2) dopo aver fatto i controlli del caso: interrogazione anagrafe e altri, procediamo alla gestione del soggetto, quindi inserimento della sezione:

usiamo il programma GESTIONE ELETTORI IN REVISIONE:

|                                                                                                    | ▼ DINAMICA 2° TORNATA                                          |
|----------------------------------------------------------------------------------------------------|----------------------------------------------------------------|
|                                                                                                    |                                                                |
| <b>V</b>                                                                                                    | O Estrazione Iscrivendi                                        |
|                                                                                                    | O Gestione Elettori in Revisione                               |
| <ul> <li>Image: A set of the set of the</li></ul>  | O Controllo Elettori senza Sezione Elettorale                  |
| <ul> <li>Image: A second second s</li></ul> | O Elenco Preparatorio Iscrivendi                               |
| <ul> <li>Image: A second second s</li></ul> | O Stampa di controllo 3D xml dopo aver lanciato l'importazione |
|                                                                                                    | O gestione file 3D xml                                         |
| <b>V</b>                                                                                                    | O Assegna Nr.e data Verbale                                    |
| Image: A start and a start a start           | O Assegna Nr. Fascicolo                                        |
|                                                                                                    | O Richiesta Certificato Penale                                 |
|                                                                                                    | O Richiesta Certificato di Residenza                           |
|                                                                                                    | O Richiesta Estratto di Nascita                                |
| <b>V</b>                                                                                                    | O Controllo Progressivi Sezionali e Generali                   |
| <ul> <li>Image: A second second s</li></ul> | 🔿 Assegna Nr. Lista Generale                                   |
| <ul> <li>Image: A set of the set of the</li></ul>  | O Allegato al Verbale MASCHILE Sezionale                       |
|                                                                                                    | O Allegato al Verbale FEMMINILE Sezionale                      |
| <b>~</b>                                                                                                    | O Allegato al Verbale MASCHILE Alfabetico                      |
|                                                                                                    | O Allegato al Verbale FEMMINILE Alfabetico                     |

ci troviamo una videata dove cerchiamo i nostri elettori ai quali assegnare la sezione:

| PALC1 Home          | Menù revisio      | ni X     | Gestione Elettori in Revisione  🕷 |
|---------------------|-------------------|----------|-----------------------------------|
| rogramma Elettorale |                   |          |                                   |
| Revision            | e 2 - DINAMIC     | A 2° TO  | RNATA                             |
| Selezione Ges       | tione elettori in | revisior | ne 🗸                              |
| Cognome             |                   | 1        | Nome                              |
| Sesso Femmi         | าล                | ~        |                                   |
| Sezione             |                   | 0        |                                   |
| Matricola           |                   | 0        |                                   |
| Data nascita        | 0 /               | 0 /      | 0                                 |
| Causale elettora    | le in revisione   | Sel      | eziona un valore 👻                |
|                     |                   |          |                                   |
|                     |                   |          |                                   |

ricerchiamo per nome, cognome, sesso o altri dati rilevanti, dopo aver cliccato su **ELENCA** a destra della videata, ci porta ad una schermata dove selezioniamo il soggetto e con **doppio click su di esso** accediamo alla **MODIFICA DATI** 

Last update: 2024/10/15 guide:demografici:gestione\_soggetti\_aire\_e\_sezioni https://wiki.nuvolaitalsoft.it/doku.php?id=guide:demografici:gestione\_soggetti\_aire\_e\_sezioni 09:45

|   |                  |            |                |       |              |                            |                |                |           |      |         |             |   |                           | _ |
|---|------------------|------------|----------------|-------|--------------|----------------------------|----------------|----------------|-----------|------|---------|-------------|---|---------------------------|---|
| G | stione elettori  | in revisio | ne             |       |              |                            |                |                |           |      |         |             |   |                           | × |
|   |                  |            |                |       |              |                            |                |                |           |      |         |             |   |                           |   |
|   | Interrogazione   | Elettorale |                |       |              |                            |                |                |           |      |         | 2 N         |   |                           |   |
|   | Tipo lista       | Stato      | Cognome e Nome | Sesso | Data nascita | Luogo nascita              | Sezione        | ista generale. | Fascicolo | Note | Tessera | Fu          |   | Nuovo                     |   |
|   | Liste Elettorali |            |                | F     |              |                            | 0/0            | -              | -         |      |         |             |   |                           |   |
|   |                  |            |                |       |              |                            |                |                |           |      |         |             |   | Visualizza Anagrate       |   |
|   |                  |            |                |       |              |                            |                |                |           |      |         | - 1         |   | 1                         |   |
|   |                  |            |                |       |              |                            |                |                |           |      |         | - 1         |   | Tessere                   |   |
|   |                  |            |                |       |              |                            |                |                |           |      |         | - 1         |   | ø                         |   |
|   |                  |            |                |       |              |                            |                |                |           |      |         | - 1         |   | Generazione 3D XML        |   |
|   |                  |            |                |       |              |                            |                |                |           |      |         | - 1         |   | A                         |   |
|   |                  |            |                |       |              |                            |                |                |           |      |         |             | s | tampa comunicazioni (pdf) |   |
|   |                  |            |                |       |              |                            |                |                |           |      |         | - 1         |   | 8                         |   |
|   |                  |            |                |       |              |                            |                |                |           |      |         | - 1         |   | Stampa comunicazioni      |   |
|   |                  |            |                |       |              |                            |                |                |           |      |         | - 1         |   | (docx)                    |   |
|   |                  |            |                |       |              |                            |                |                |           |      |         | - 1         |   | Fascicolo Elettorale      |   |
|   |                  |            |                |       |              |                            |                |                |           |      |         | - 1         |   |                           |   |
|   | 4                |            |                |       |              |                            |                |                |           |      |         | <u>1988</u> |   | <b>P</b>                  |   |
|   | 🔹 🖸 🚮            |            |                |       | И 4          | Pagina 1 di 1 🍽 🕅 Righe pe | r pagina: 10 🗸 |                |           |      | Vis     | ualizz 🚽    |   | Note                      |   |
| 4 |                  |            |                |       |              |                            |                |                |           |      |         | •           |   |                           | - |

compiliamo il campo rosso nei dati elettorali per assegnare la sezione: si ricerca con la lentina la sezione da assegnare e si clicca su aggiorna a destra

| PALC1 Home Menù revisioni X Gestione Elettori in Revisione *                                                                                                    |                       |
|----------------------------------------------------------------------------------------------------|-----------------------|
| Programma Bettorale                                                                                                    |                       |
| Revisione 2 - DINAMICA 2ª TORNATA Tipo lista Liste Elettorali 💌                                                                                                    |                       |
| Prospetto dati elettore                                                                                                    | Conterma              |
| Nome Sesso Nato il O / O / Tipo lista 1 Stato<br>Sezione Num. Lista Sezionale O Fascicolo Tessera Matricola Matricola                                                                                                    | <b>ti</b><br>Cancella |
| Dati Elettore Cittadino                                                                                                    | Sospendi              |
| Tipo Lista     1 - Liste Elettorall     V       Sezione Elettorall     0     Q, I       um. List. Sez.     0   Voto assistito                                                                                                    | Annulla               |
| Anno Iscrizione Nº Verb. Iscr. Data Verb. Iscr. El El Constructione El Constructione El Con |                       |
| URina Revisione                                                                                                    |                       |
| Revisione elettorale 2 DINAMICA 2º TORNATA Q Modele de Companya de Companya de |                       |
| Località 41 56 Q C Interpendicità Data evento Interpendicità Interpendicità Inter |                       |
| Vecchia Sez. Ele.         0         Num civico         0         Q           Vecchia Lista Sez.         0         Progr. interno         0         Q                                                                                                    |                       |
| Judit         Ultima modifica:         18/01/2024         12:24:57         Effettuata da:         PALC1                                                                                                    |                       |

Una volta aggiornato il dato, rilanciamo la stampa di controllo che cerca gli elettori senza sezione:

|          | ▼ DINAMICA 2° TORNATA                                          |                                                               |
|----------|----------------------------------------------------------------|---------------------------------------------------------------|
|          | ▼ ISCRIZIONI                                                   |                                                               |
|          | O Estrazione Iscrivendi                                        |                                                               |
|          | O Gestione Elettori in Revisione                               |                                                               |
|          | O Controllo Elettori senza Sezione Elettorale                  |                                                               |
|          | O Elenco Preparatorio Iscrivendi                               | informazioni 🗙                                                |
|          | O Stampa di controllo 3D xml dopo aver lanciato l'importazione |                                                               |
|          | O gestione file 3D xml                                         | Per la selezione richiesta non c'e' nessun dato da elaborare. |
|          | O Assegna Nr.e data Verbale                                    |                                                               |
| <b>1</b> | O Assegna Nr. Fascicolo                                        |                                                               |
|          | O Richiesta Certificato Penale                                 |                                                               |
|          | O Richiesta Certificato di Residenza                           |                                                               |

70 visualizzazioni.

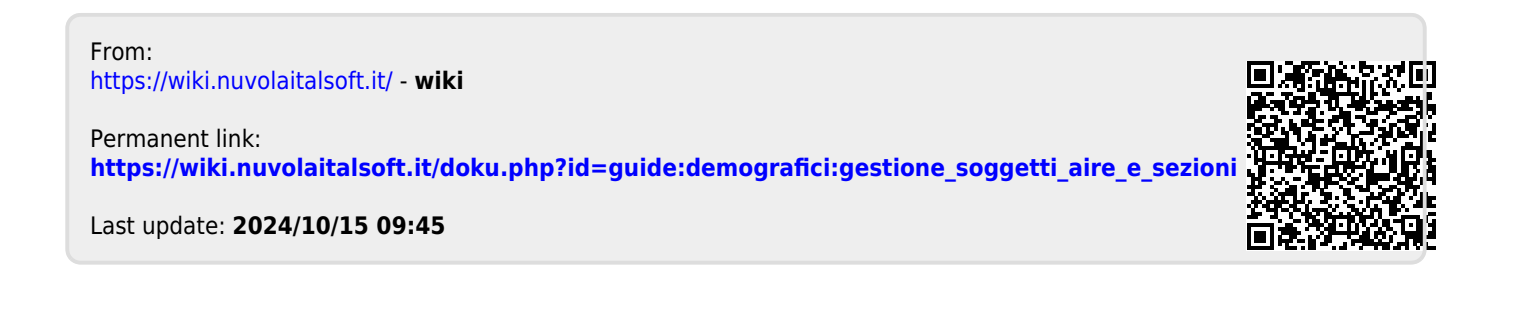